## Inkoppling av TV-box

Jag har försökt knåpa ihop en manual hur man går tillväga för att komma igång med den nya TVboxen.

## Får ni problem så tveka inte att ringa Telia på 020-20 20 70 så hjälper de dig.

Och kör allt ihop sig för dig, så ta det lugnt.....den gamla boxen går att använda hela januari ut.

## Det är viktigt att göra alla moment i rätt ordning.

1 Koppla bort den gamla TV-boxen.

2 Koppla in den nya runda TV-boxen. Ni kan behålla befintlig HDMI-kabel och nätverkskabel(RJ45), men strömkabel måste bytas till den som följde med.

3 Flytta nätverkskabeln i Mediaboxen (den som fibern går in i) till LAN1 eller LAN2 (sitter idag på 3 eller 4)

När TV-boxen är inkopplad och lampan lyser i fram så är det dags att sätta i batterierna i fjärrkontrollen. Man öppnar batteriluckan genom att skjuta luckan "nedåt" med tummarna. (Gör man det i denna ordning så "hittar" boxen och fjärren varandra)

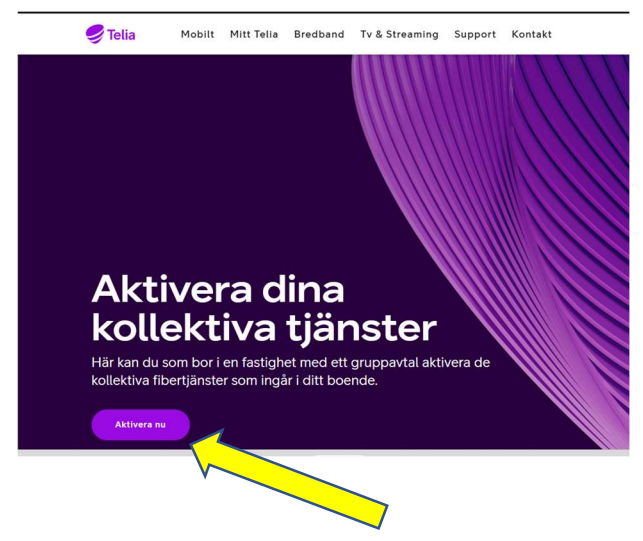

4 Gå in med din dator/telefon på telia.se/aktivera och klicka på "Aktivera nu"

5 Här skall du söka upp den adressen du bor på. OBS, Börja med Torsö/Dillö, för om man som jag sökte på enbart Hjorthammaren så kom inga förslag upp. Här kan ni få prova er fram lite. När rätt förslag kommit upp i rutan, klicka på "sök adress"

| Aktivera Dina T               |         |   | 1          |      |
|-------------------------------|---------|---|------------|------|
| Dillö Hjorthammaren 13, TORSÖ |         | 0 | Sök Adress |      |
| Om Telia                      | Support |   | Köpinfor   | mati |

6 Klicka sen på "Sök Adress" så kommer följande sida upp. Kontrollera att tv-paketet "Lagom är i en blå ruta och att det står 0 kr/mån. Klicka då på "Gå vidare"

| Aktive       | ra Dina Tjänste                                                                                           | er    |                                                                                                 |                |                                                                                            |         |
|--------------|----------------------------------------------------------------------------------------------------|-------|-------------------------------------------------------------------------------------------------|----------------|--------------------------------------------------------------------------------------------|---------|
|              | ljorthammaren 13, Torsö                                                                                   | Ändra |                                                                                                 |                |                                                                                            |         |
| Välj tv-pake | et 📈                                                                                                    |       |                                                                                                 |                |                                                                                            |         |
| Lagom        | Lagom<br>0 kr/mån<br>Ingen bindningstid                                                                   | Stor  | Stor<br>199 kr/mån 329-ior/mån<br>Rabatten gäller i 12 mån<br>12 mån bindningstid               | ()             | Stor<br>329 kr/mån<br>Ingen bindningstid                                                   | Ū       |
| Tv-paket Pr  | remium                                                                                                    |       |                                                                                                 |                |                                                                                            |         |
| 3 44 4       | All sport från Telia och C More<br>inkl Allsvenskan<br>499 kr/mån 599-terimän<br>Rabatten gäller i 12 mån |       | All sport från Telia och C M<br>inkl Allsvenskan med Netfli<br>699 kr/män<br>Ingen bindningstid | ore<br>ix 1118 | All sport från Telia, C Mo<br>Allsvenskan och Viaplay<br>699 kr/mån<br>12 mån bindningstid | re inkl |

7 Här är det dags att legitimera sig med BankID.

| r croom         | nummer *                        |
|-----------------|---------------------------------|
| Bankip          | ÂÂÂÂMMDDNNNN                    |
|                 | Felaktigt personnummer          |
| E-posta<br>mail | Idress *                        |
| Mobilm          | ummer för aviseringar via SMS * |
|                 |                                 |

8 Knappa in ditt personnummer (12 siffror) och identifiera dig med BankID

9 Då kommer följande sida upp där ni kompletterar med mailadress och telefonnummer. Kontrollera samtidigt att det till höger under sammanfattning står 0 kr. Sedan klickar du "Gå vidare"

| 0703162790                            |     |                                  |         |
|---------------------------------------|-----|----------------------------------|---------|
| Mobilnummer för aviseringar via SMS * |     |                                  |         |
| mikael.ronnlund@abc.se                |     |                                  |         |
| E-postadress *                        | Min | nsta totalkostnad är <b>0</b> kr |         |
|                                       | Mår | nad 1 och framåt                 | 0 kr/må |
| Logga in med BankID                   | Eng | gångskostnad                     | 01      |
| Bankip 196311067810                   | Tot | talt                             |         |
| Personnummer *                        |     | Ingår utan kostnad               | 01      |
| Kontaktuppgifter                      |     | Tv från Telia                    |         |

10 Då kommer denna sidan upp där du låter förvalt datum vara kvar (alltid morgondagens) och bocka i rutan "Jag vill börja......" och sedan klicka "Gå vidare"

| Ändra startdatum                                          |                                                                         |
|-----------------------------------------------------------|-------------------------------------------------------------------------|
| 2023-01-09                                                |                                                                         |
| Jag vill börja streama mitt i                             | nnehåll via mina streamingtjänster                                      |
| (exempelvis Telia Play, C M                               | ore, HBO Max, Netflix – beroende                                        |
| på vilket paket du har) reda<br>komma i gång direkt och b | in idag. Jag tackar darfor ja till att<br>örjar då betala för min tv- & |
| streamingtjänst på en gång                                | J.                                                                      |
|                                                           |                                                                         |
| Gå vidare                                                 |                                                                         |
|                                                           |                                                                         |

11 Här kommer du in på sista sidan där du bockar i rutan för att godkänna och sedan klickar du "Bekräfta beställning"

| Des               | tall                                                                                                    |                |
|-------------------|----------------------------------------------------------------------------------------------------|----------------|
|                   | Jag godkänner pris, Telias <u>villkor</u> samt är införstådd med att d                                                        | etta           |
|                   | kop medfor ett betalningsansvar. Las mer om Telias kopinforn<br>och ångerrätt. Telia kommer att göra en kreditorövning i samb | nation<br>band |
|                   | med din beställning. Jag godkänner också att min orderbekrät                                                                  | ftelse         |
|                   | kommer att skickas okrypterad till min epost-adress.                                                                          |                |
|                   |                                                                                                    |                |
|                   | Bekräfta beställning                                                                                                    |                |
|                   |                                                                                                    |                |
|                   |                                                                                                    |                |
| Var               | liga Frågor                                                                                                    |                |
| Var<br>Hur        | liga Frågor<br>betalar man för sina abonnemang på Telia?                                                                      |                |
| Var<br>Hur<br>Vac | liga Frågor<br>betalar man för sina abonnemang på Telia?<br>nänder när jag klickar på "Bekräfta beställning"?                 |                |

12 Nu ska det komma några mail från Telia där de tackar för beställningen, orderbekräftelse samt ett mail med Identifikationskod mm.

13 På TV:n bör det nu ha kommit fram en bild med en QR-kod till vänster och en 6-siffrig kod till höger.

Följ instruktionen där och sen är det nästan klart.

14 Om du nu trycker på siffrorna på fjärrkontrollen, så har du troligtvis en helt svart ruta, men i nederkant så kan du se lite text om vilken kanal som är på.

Är så fallet så måste boxarna resettas och det gör du genom att först dra ut sladden ur mediaomvandlaren i 10 sekunder och sedan sätta tillbaka den. Samma sak gör du med sladden i TVboxen. Nu kan det ta någon minut innan mediaomvandlaren är igång, men sen skall allt fungera.

Vi i styrelsen gör vad vi kan för att hjälpa er igång, men fullständig expertis har ni på Telia 020-20 20 70 som även kan koppla upp sig "bakvägen" till tv-boxen.

Sedan kan ni även ladda ner appen "Telia Play" till er telefon/surfplatta/dator, så har ni full åtkomst till hela utbudet vart ni än befinner er.

## LYCKA TILL

Mikael Rönnlund